## Tiedostojen jakaminen

- Valittu tiedosto voidaan jakaa kahteen osaan.
- 1 Valitse toistotila.

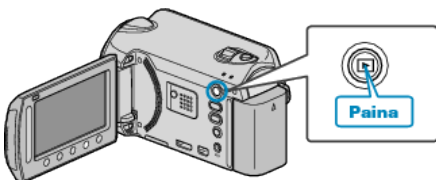

2 Valitse videotila.

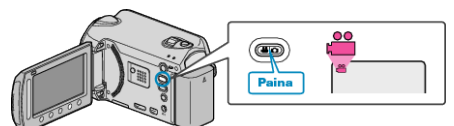

3 Avaa valikko koskettamalla 🗐.

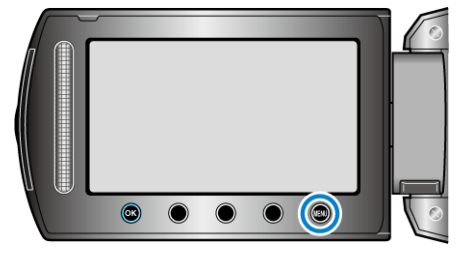

4 Valitse "EDIT" ja kosketa ®

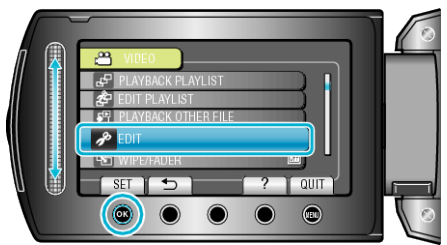

**5** Valitse "DIVIDE" ja kosketa .

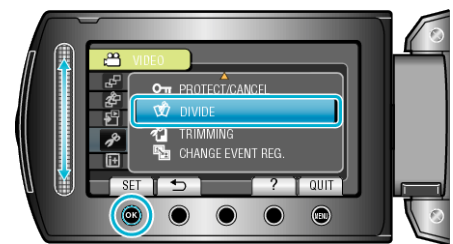

6 Valitse haluamasi tiedosto ja kosketa 👀.

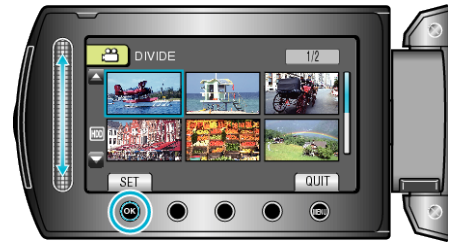

• Valitun videon toisto alkaa.

7 Kosketa i keskeyttääksesi toiston, kosketa sitten "SET" -painiketta kohdassa, jossa haluat jakaa tiedoston.

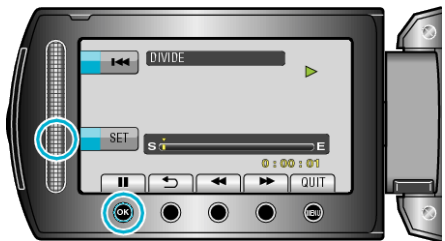

- Todellinen jakokohta voi poiketa hiukan asetetusta kohdasta.
- 8 Valitse "DIVIDE HERE" ja kosketa 🛞.

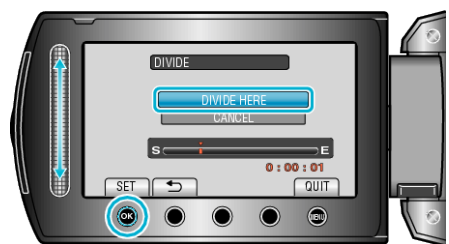

• Jos haluat valita jakokohdan uudelleen, valitse "CANCEL".

## Kosketa jaon jälkeen <sup>®</sup>.

- HUOMAUTUS:
- Kun toistat jaettua tiedostoa, jakokohdan tallennuspäivämäärä näkyy.
- Tiedostoja ei voida jakaa, jos lataus- tai vientiasetus on päällä.